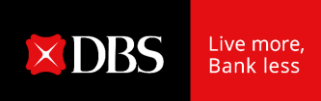

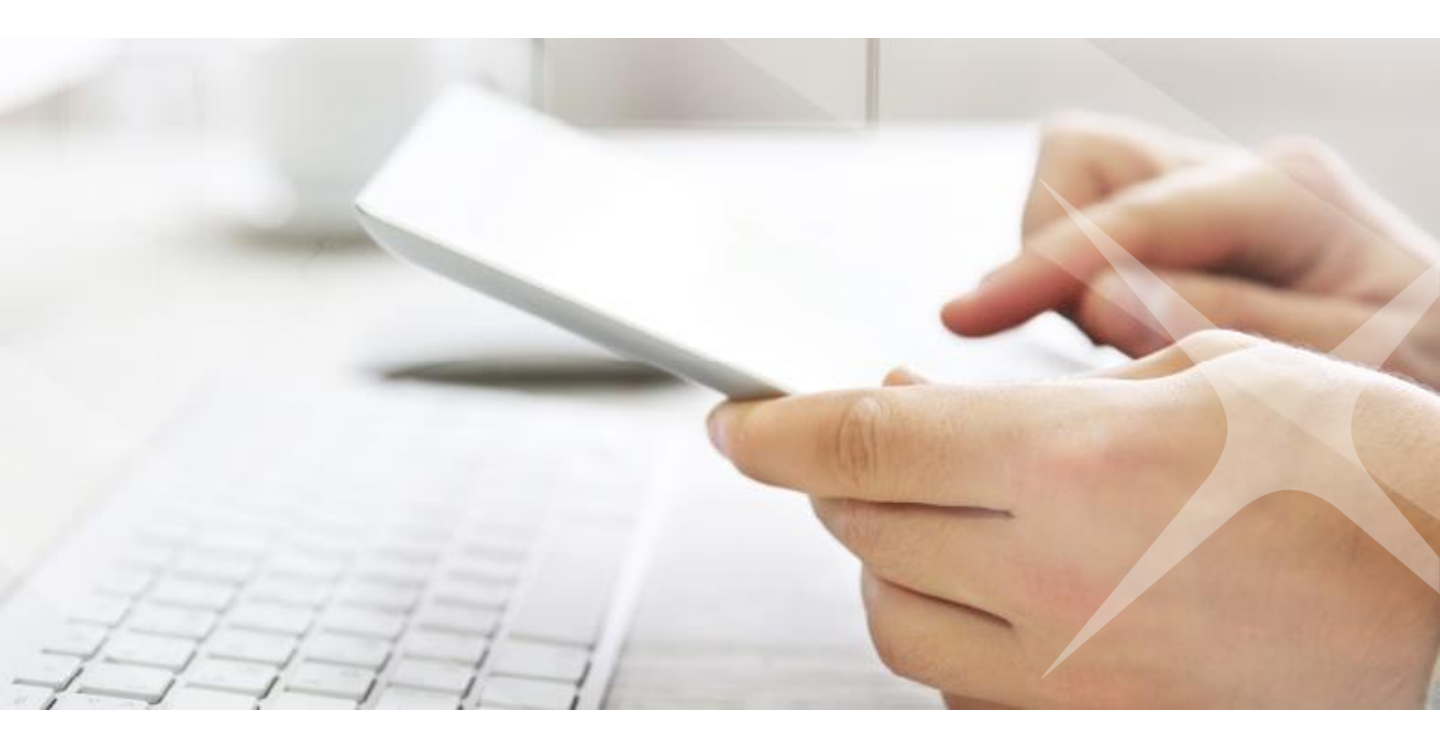

## **DBS IDEAL**

## Simplified Payment Experience

Chào mừng Quý công ty đến với màn hình được thiết kế mới trên hệ thống ngân hàng trực tuyến IDEAL của chúng tôi!

| Transactions     Groups / offline approval       Strand 1     Reprint 2       Strand 2     Reprint 2       The strand strand stran                                                                                                    |  |
|----------------------------------------------------------------------------------------------------|--|
| Sector     Sector     Sector     Sector       There is the accuracy difference     There is the accuracy difference of the accuracy difference of the accuracy di                                                                                                    |  |
| Version 1 December 200 per segar<br>bender 1 Marchander 1 August 1 August 2 August 2 A                                                                                                    |  |
| ALL ALL REPAINING ALL ALL ALL ALL ALL ALL ALL ALL ALL AL                                                                                                    |  |
| A STATE Z LINE CONTRACT DE L'ALTRACT CONTRACT DE L'ALTRACT DE L'ALTRAC                                                                                                    |  |
| 65 Atur 2018<br>54 Atur 2019<br>54 Atur 2019<br>54 Atur 2019<br>54 Atur 2019<br>55 Atur 2019<br>55 |  |
|                                                                                                    |  |

# Những cải tiến được áp dụng nhằm nâng cao khả năng dễ đọc và đưa ra trải nghiệm toàn vẹn, trơn tru!

Tại DBS, chúng tôi luôn luôn mong muốn nâng cao trải nghiệm của người sử dụng ngân hàng trực tuyến. Bằng việc nghiên cứu và thử nghiệm khả năng ứng dụng, một màn hình chuyển tiền tiên tiến hàng đầu với tên gọi IDEAL đã được giới thiệu để hỗ trợ các giao dịch hằng ngày của công ty.

## Những tính năng nâng cao này bao gồm:

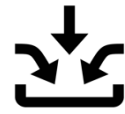

Single entry for all payment types

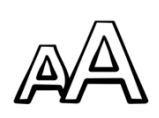

Bigger fonts and visuals

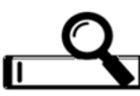

Google-like pre-emptive search

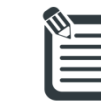

Transfer details at a glance

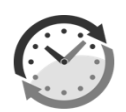

Real-time updates of summary

|     | _ |
|-----|---|
|     | υ |
| 101 |   |
|     |   |

Field size counter

## Bắt đầu từ tháng 4 năm 2018, Quý công ty có thể thử màn hình mới nâng cao của chúng tôi trên IDEAL

# Mục lục

## Các loại giao dịch

| 01 <b>Thực hiện chuyến tiền đến một người thụ hưởng</b><br>(chuyển tiền trong nước và quốc tế) | 4  |
|------------------------------------------------------------------------------------------------|----|
| 02 Chuyển tiền đến nhiều người thụ hưởng<br>(Chuyển tiền hàng loạt)                            | 11 |
| Quản lý giao dịch                                                                              |    |
| 03 <b>Phê duyệt của tôi</b><br>(Xem và duyệt lệnh)                                             | 16 |
| Dịch vụ dữ liệu                                                                                |    |
| <mark>04</mark> Dịch vụ dữ liệu                                                                | 20 |

# 01 Thực hiện chuyển tiền

Chuyển tiền trong nước hoặc quốc tế bằng bất cứ loại tiền tệ nào: Chuyển khoản giữa các tài khoản tại DBS, Chuyển tiền ưu tiên trong hệ thống DBS, Chuyển tiền nước ngoài, hoặc Chuyển tiền trong nước

| <b>Bước 1: Chuyển từ</b><br>Chọn tài khoản ngân hàng, loại tiền và số tiền |                                                                                                    |                                                                   |                                                                                                    |  |  |  |
|----------------------------------------------------------------------------|----------------------------------------------------------------------------------------------------|-------------------------------------------------------------------|----------------------------------------------------------------------------------------------------|--|--|--|
| Step 1: Trai                                                               | Chọn tài khoản ngân hài<br>Dễ dàng tìm kiếm tài kh<br>dụng hộp thoại tìm kiến                                                               | ng trong danh sách tài khoả<br>oản của công ty sử<br>n động IDEAL | ản đã được lưu trong hệ thống.                                                                                              |  |  |  |
| Account                                                                    |                                                                                                    |                                                                   | Transfer summary                                                                                                    |  |  |  |
| Account                                                                    | CONG TY NZSJ 30000011689 (VND)                                                                                                    | <b></b>                                                           | From<br>CONG TY NZSJ<br>30000011689 (VND)                                                                                   |  |  |  |
| Amount                                                                     | Send payee                                                                                                    | This amount will be sent to your                                  | Send payee                                                                                                    |  |  |  |
|                                                                            | SGD V 99999 🔮                                                                                                    | payee.                                                            | Your account will be deducted                                                                                               |  |  |  |
|                                                                            | No board rate found.                                                                                                    |                                                                   | VND 99,999 (approx)                                                                                                    |  |  |  |
| Г                                                                          | Deduct from your account                                                                                                    | This approximate amount will be deducted from your account.       | Total amount deducted<br>VND 99,999 (approx)                                                                                |  |  |  |
| Foreign Exchange<br>Contract                                               | Use up to 2 existing FX contracts                                                                                                    |                                                                   |                                                                                                    |  |  |  |
| (optional)                                                                 | Chọn loại tiền chuyển và nhập số tiền chuyển.<br>Loại chuyển tiền sẽ được hiển thị dựa vào lựa<br>chọn về loại tiền và số tiền của công ty. | <b>Than</b><br>khoả<br>cho k<br>thu h                             | h tóm tắt giao dịch chuyển<br>n sẽ hiển thị ngay thông tin và<br>pạn biết thời gian dự kiến người<br>ưởng sẽ nhân được tiền |  |  |  |

## Bước 2: Chuyển đến

Lựa chọn người thụ hưởng hiện có hoặc tạo người thụ hưởng mới

1 Lựa chọn người thụ hưởng hiện có hoặc tạo người thụ hưởng mới

#### Lựa chọn 1: Lựa chọn một người thụ hưởng hiện có

| Step 2: Transfer to |                | Dễ dàr<br>hộp th | ıg tìm ki<br>oại tìm | iếm người thu<br>kiếm động tro | ụ hưởng hiện c<br>ên IDEAL | ó sử dụr | ng từ khóa với |
|---------------------|----------------|------------------|----------------------|--------------------------------|----------------------------|----------|----------------|
|                     | Existing payee | New payee        |                      |                                |                            |          |                |
| Existing payee      | Select         |                  |                      |                                |                            | ~        |                |

### Lựa chọn 2a: Tạo người thụ hưởng mới - Chuyển tiền đến một ngân hàng trong nước

|                                          | Г                                                                                                    | ——1 Chọn Việt Nam ở mục Quốc gia.                                                                                                    |
|------------------------------------------|----------------------------------------------------------------------------------------------------|----------------------------------------------------------------------------------------------------|
|                                          | Existing payee New payee                                                                                                  |                                                                                                    |
| Country                                  | VIETNAM                                                                                                    | You could enjoy faster and more<br>cost effective transaction by using<br>DBS PriorityPay if your payee also<br>has a DBS account                                                           |
|                                          | Allowed characters:<br>• Letters (a-z), Numbers (0-9)<br>• Special characters /-?:(),,'+-<br>• Up to 7 Chinese characters | has a Des account.                                                                                                    |
| Payee name                               | 35 characters left                                                                                                    | Enter 2 Nhập tên của cá nhân hoặc<br>- it's công ty mà bạn chuyển tiền<br>đến.                                                                                                    |
| Payee/address Line 1<br>(optional)       |                                                                                                    | Payee address is not required for the transfer.                                                                                                    |
| Address Line 2<br>(optional)             | 35 characters left                                                                                                    |                                                                                                    |
| Address Line 2                           | 35 characters left                                                                                                    | Chọn ngân hàng DBS hoặc ngân hàng khác.                                                                                                    |
| (optional)                               | 35 characters left                                                                                                    | Nhập từ đầu tiên của tên ngân<br>hàng. Các chi nhánh của ngân                                                                                                    |
| Payee bank                               | DBS Bank VIETNAM                                                                                                    | hàng này sẽ hiên thị trong hộp<br>danh sách. Hoặc nhập mã 8 chữ<br>số CITAD của ngân hàng.                                                                                                  |
| Payee bank ID                            | Enter Bank ID <b>or</b> Search for bank by name and city                                                                  | De dang tìm kiem ngan hàng hoạc<br>chi nhánh ngân hàng mà bạn đang<br>chuyển tiền đến sử dụng chức năng<br>/district. tìm kiếm động trên IDEAL.                                             |
|                                          | Type bank ID or bank name to start search                                                                                 | Q Find bank ID                                                                                                    |
|                                          | Can't find the bank? Enter details manually $\gg$                                                                         |                                                                                                    |
| Payee Bank Routing<br>Code<br>(optional) | 31 characters left                                                                                                    | Alphanumeric characters only                                                                                                    |
| Payee bank account<br>number             |                                                                                                    | 5 Nhập số tài khoản ngân hàng                                                                                                    |
| Save Payee                               | 34 characters left<br>Save this payee's details for future use.                                                           | Nhấp vào hộp thoại để lưu thông tin<br>người thụ hưởng mới cho những lần<br>chuyển tiền tiếp theo.                                                                                          |
| <b>Payee Nickname</b><br>(optional)      | -<br>35 characters left                                                                                                   | Quý công ty có lựa chọn đặt tên<br>nickname khác với tên thật của người<br>thụ hưởng, trong trường hợp. người<br>thụ hưởng có nhiều tài khoản ngân<br>hàng. Tên thật của người thu hưởng sẽ |
|                                          |                                                                                                    | được sử dụng nếu bạn không chọn tên                                                                                                    |

nickname.

#### Lựa chọn 2b: Tạo người thụ hưởng mới - Chuyển tiền quốc tế

|                                          |                                                                    |                                                                 | _ 1                              |                 | – <b>1</b> 0 Cł                                 | nọn quốc gia.                                                                                |                                                                      |
|------------------------------------------|--------------------------------------------------------------------|-----------------------------------------------------------------|----------------------------------|-----------------|-------------------------------------------------|----------------------------------------------------------------------------------------------|----------------------------------------------------------------------|
|                                          | Existing payee                                                     | New payee                                                       |                                  |                 |                                                 |                                                                                              | _                                                                    |
| Country                                  | SINGAPORE                                                          |                                                                 | •                                | ~               | You could<br>cost effect<br>DBS Priori          | l enjoy faster and more<br>tive transaction by using<br>tyPay if your payee also             |                                                                      |
|                                          | Allowed charact<br>Letters (a-z),<br>Special chara<br>Up to 7 Chin | ers:<br>Numbers (0-9)<br>icters /-?:( )., '+-<br>ese characters |                                  |                 | nas a DBS                                       | account.                                                                                     |                                                                      |
| Payee name                               |                                                                    |                                                                 | 35 chara                         | cters left      | 2                                               | Nhập tên của cá nhâr<br>công ty mà bạn chuyế<br>đến.                                         | i hoặc<br>ển tiền                                                    |
| Payee/address Line 1<br>(optional)       |                                                                    |                                                                 | 35 chara                         | cters left      | 3                                               | Nhập địa chỉ                                                                                 |                                                                      |
| Address Line 2                           |                                                                    |                                                                 |                                  | _               |                                                 |                                                                                              |                                                                      |
| (optional)                               |                                                                    |                                                                 | DE chava                         | stavs laft      |                                                 |                                                                                              |                                                                      |
| Address Line 3<br>(optional)             |                                                                    |                                                                 | 35 chara                         | icters left     | <b>4</b>                                        | Nhập từ đầu tiên của<br>Ngân hàng với từ này<br>thị trong hộp danh sa<br>mã SWIFT BIC của ng | i tên ngần hàng.<br>y sẽ được hiển<br>ách. Hoặc, nhập<br>ân hàng đó. |
| Payee bank ID                            | Enter Bank ID <b>or</b> S                                          | earch for banl                                                  | k by nan                         | ne and cit      | y <mark>y</mark> di                             | Dễ dàng tìm kiếm ngà<br>công ty chuyển tiền s<br>thoại tìm kiếm động                         | àn hàng mà Quý<br>ử dụng hộp<br>trên IDEAL.                          |
|                                          | Type bank ID or                                                    | bank name to                                                    | start se                         | arch            | Q                                               | Find bank ID                                                                                 |                                                                      |
|                                          | Can't find the ban                                                 | k? Enter detail                                                 | s manua                          | illy ⊌          |                                                 |                                                                                              |                                                                      |
| Payee Bank Routing<br>Code<br>(optional) |                                                                    | 3                                                               | 31 charac                        | ters left       | Alphanur                                        | neric characters only                                                                        |                                                                      |
| Payee bank account<br>number             | Account Num                                                        | nber 🔾                                                          | IBAN                             |                 | 6                                               | Nihân cố tài khoản r                                                                         | arîn bàng                                                            |
|                                          |                                                                    |                                                                 |                                  |                 |                                                 |                                                                                              | igan nang                                                            |
| Save Payee                               | Save this payer                                                    | e's details for f                                               | <del>14 charac</del><br>uture us | ters left<br>e. | <ul> <li>Nhấp v<br/>người<br/>chuyể</li> </ul>  | vào hộp thoại để lưu t<br>thụ hưởng mới cho n<br>n tiền tiếp theo.                           | hông tin<br>hững lần                                                 |
| Payee Nickname<br>(optional)             |                                                                    | 35                                                              | character                        | s left          | <ul> <li>Quý củ<br/>nickna<br/>hưởng</li> </ul> | ông ty có lựa chọn đặt<br>ame khác với tên thật<br>g, trong trường hợp. n                    | : tên<br>của người thụ<br>gười thụ                                   |
| Intermediary bank<br>(optional)          | Enter intermediary ban<br>behalf of their bank.                    | k details if your j                                             | payee req                        | uires and       | thật c<br>dụng l                                | g có nhiều tài khoàn n<br>ủa người thụ hưởng s<br>nếu bạn không chọn t                       | gan hang. Ten<br>ẽ được sử<br>ên nickname.                           |
|                                          | <ul> <li>Provide interm</li> </ul>                                 | ediary bank de                                                  | etails                           |                 | Lựa ch                                          | iọn nhập thông tin ngà                                                                       | àn hàng trung                                                        |
| Intermediary bank<br>country             | Select                                                             |                                                                 |                                  | ~               | gian c<br>chuyể<br>ngân ł<br>hưởng              | ủa ngân hàng người th<br>n tiền sẽ được thực hi<br>nàng trung gian đến vơ<br>g.              | iụ hưởng, lệnh<br>ện thông qua<br>ới người thụ                       |
| Intermediary bank ID                     | Enter Bank ID <b>or</b> Se                                         | arch for bank ł                                                 | by name                          | and city/o      | district.                                       | -                                                                                            |                                                                      |
|                                          | Type bank ID or b                                                  | ank name to s                                                   | tart sear                        | ch              | Q                                               | Find bank ID                                                                                 |                                                                      |

**DBS IDEAL** 

Find bank ID

| Bước 3: Ngày chuyển tiền<br>Lựa chọn ngày chuyển tiền và ưu tiên. |                                                                                                    |                                                                                                    |  |  |  |
|-------------------------------------------------------------------|----------------------------------------------------------------------------------------------------|----------------------------------------------------------------------------------------------------|--|--|--|
| Step 3: Pay                                                       | 1<br>ment date                                                                                                    | Chọn từ 2 lựa chọn về ngày chuyển tiền – ngày sớm<br>nhất dựa trên thời gian cuối cùng nhận lệnh hoặc lựa<br>chọn một ngày chuyển tiền trong tương lai (đến 90<br>ngày).<br>Số tiền chuyển tiền sẽ được trích nợ từ tài khoản<br>công tự trong ngày ngân bàng xử lý giao dịch |  |  |  |
| Payment date                                                      | This is the actual date your account will be deduct <ul> <li>Earliest available date (shown next page)</li> </ul> | eed.<br>ge - Verify Details)                                                                                                    |  |  |  |
|                                                                   | Choose date DD MMM YYYY                                                                                           |                                                                                                    |  |  |  |
| Payment type                                                      | Vietnam Telegraphic Transfer                                                                                      |                                                                                                    |  |  |  |
| 👔 IDEAL sẽ h                                                      | iển thị phương thức chuyển tiền                                                                                   | được thực hiện dựa trên quốc gia và ngân hàng                                                                                                    |  |  |  |

của người thụ hưởng mà Quý công ty chọn hay tạo mới.

- Khi Quý công ty chuyển tiền cho người thụ hưởng có tài khoản DBS trong nước, IDEAL sẽ thực hiện chuyển tiền dưới hình thức giao dịch chuyển khoản nội bộ trong ngân hàng.
- Khi Quý công ty chuyển tiền cho người thụ hưởng trong nước bằng tiền đồng, IDEAL sẽ thực hiện chuyển tiền dưới hình thức giao dịch chuyển tiền trong nước.
- Khi bạn chuyển tiền cho người nhận quốc tế hoặc trong nước bằng ngoại tệ, IDEAL sẽ thực hiện chuyển tiền dưới hình thức giao dịch chuyển khoản quốc tế <sup>[chú thích 1]</sup>.

Khi Quý công ty chuyển tiền cho người thụ hưởng trong nước <sup>[chú thích 2]</sup>, Quý công ty có thể chọn từ 2 lựa chọn chuyển tiền: 'Ưu tiên' <sup>[chú thích 3]</sup> hoặc 'Thông thường'.

Ngân hàng sẽ thực hiện giao dịch **ưu tiên** nhanh hơn so với giao dịch **thông thường**. Thời gian người thụ hưởng nhận được tiền sẽ phụ thuộc vào ngân hàng người thụ hưởng. Một số ngân hàng chuyển tiền sớm hơn một số ngân hàng khác.

Payment priority / type Priority [High Value Domestic Payment]

Approve before 23:00 hrs of payment date; Payee receives payment in the next hour

(

Same Day [Low Value Domestic Payment]

Approve before 18:00 hrs of payment date; Payee receives payment by end of day

Chú thích:

- 1. Ngân hàng sẽ yêu cầu công ty cung cấp chứng từ cho lệnh chuyển tiền quốc tế.
- 2. Giá trị chuyển khoản nhỏ hơn 500 triệu VNĐ.
- 3. Lệnh chuyển tiền ưu tiên sẽ có phí cao hơn lệnh chuyển tiền thông thường.

#### Bước 4 & 5: Quy định về mục đích & phí dịch vụ Chỉ dành cho chuyển tiền quốc tế Chọn mục đích chuyển tiền quốc tế từ danh sách lựa 1 chọn. Thanh toán cho nhập khẩu được hiển thị mặc Step 4: Regulatory Reporting định. Purpose Code Payment for import Chọn 1 trong 3 lựa chọn về phí ngân hàng dựa trên Step 5: Bank charges 2 thỏa thuận của công ty với người thụ hưởng. Bank charges Shared (SHA) You pay DBS charges, payee pays their bank's charges Us (OUR) $\bigcirc$ You pay all charges Lựa chọn tài khoản ngân hàng giống hoặc khác 3 cho phí ngân hàng chung (SHA) hoặc chúng tôi They (BEN) (OUR). Payee pays all charges Pay charges from this ANGELLIA HARRIESHHE KINGDOM OF FURNITURE INTERNATIONAL LIMIT... account

| Bước 5: 1<br>Cung cấp thông                                         | <b>Tin nhắn và thông tin ghi chứ</b><br>tin chuyển tiền cho người thụ hưởng và ngườ                                                                                                    | í<br>duyệt lệnh                                                                                                    |
|---------------------------------------------------------------------|----------------------------------------------------------------------------------------------------|----------------------------------------------------------------------------------------------------|
| Step 6: Me                                                          | ssages and notes                                                                                                    | Nhập chi tiết chuyển tiền cho<br>người thụ hưởng biết mục<br>đích của giao dịch.                                                                                                    |
| Payment details to<br>the payee bank                                | The payee may receive this message once their bank processes this                                                                                                    | transfer.                                                                                                    |
| Message to the<br>payee                                             | <ul> <li>Send up to 5 notifications to other payee or other third-pareference/invoice numbers and payment details.</li> <li>Email Fax</li> </ul>                                                                                                    | 140 characters left<br>Gửi thông báo cho người thụ hưởng và<br>cho chính công ty qua email hoặc fax.<br>Dịch vụ này không thu phí.                                                                             |
|                                                                     | Email                                                                                                    | 75 characters left                                                                                                    |
|                                                                     | Message                                                                                                    | 75 characters left                                                                                                    |
| Reference<br>(optional)                                             | Your statement reference<br>This will be shown in your statement for reconciliation. 2<br>16 characters left 3                                                                                                    | 70000 characters left<br>Nhập thông tin tham khảo cho Quý công ty<br>dễ dàng đối chiếu giao dịch trên sao kê<br>ngân hàng.<br>Cung cấp thêm ghi chú cho người duyệt<br>lệnh để họ có thông tin khi duyệt lệnh. |
| Additional notes<br>(optional)                                      | Message to your Approver<br>Use this to send a message related to this transfer. Lưu lại để chỉnh sửa hoặc thực hiện<br>lệnh sau đó. Thông tin chuyển tiền sẽ được lưu và có thể<br>trích xuất lại từ Trung tâm Chuyển tiền cho<br>lần chuyển tiếp theo. | Nhấp vào nút 'Next' để xem lại thông tin giao<br>dịch.<br>Cancel Save as draft Next                                                                                                    |
| Chỉ dành cho chi<br>Special instructions<br>Use this only if your t | uyển tiền quốc tế<br>s to DBS<br>ransfer requires non-standard instructions - will cause delays.                                                                                                    | Bổ sung chỉ dẫn cho DBS để lưu ý khi xử<br>lý giao dịch chuyển tiền quốc tế.<br>Đối với số tiền được chuyển tiền cho<br>người thụ hưởng, vui lòng cung cấp:<br>FULLPAY                                         |

128 characters left

Chi phí bổ sung có thể áp dụng.

## Bước 6: Xem trước giao dịch chuyển khoản và gửi lệnh

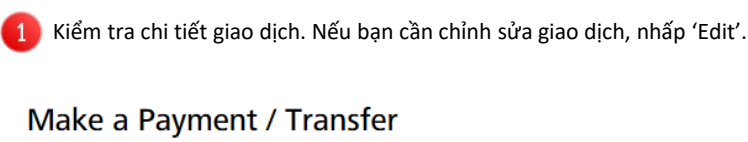

Pay a local or overseas payee in any currency. Uses DBS Account Transfer, DBS PriorityPay, Telegraphic Transfer, or available local transfer types

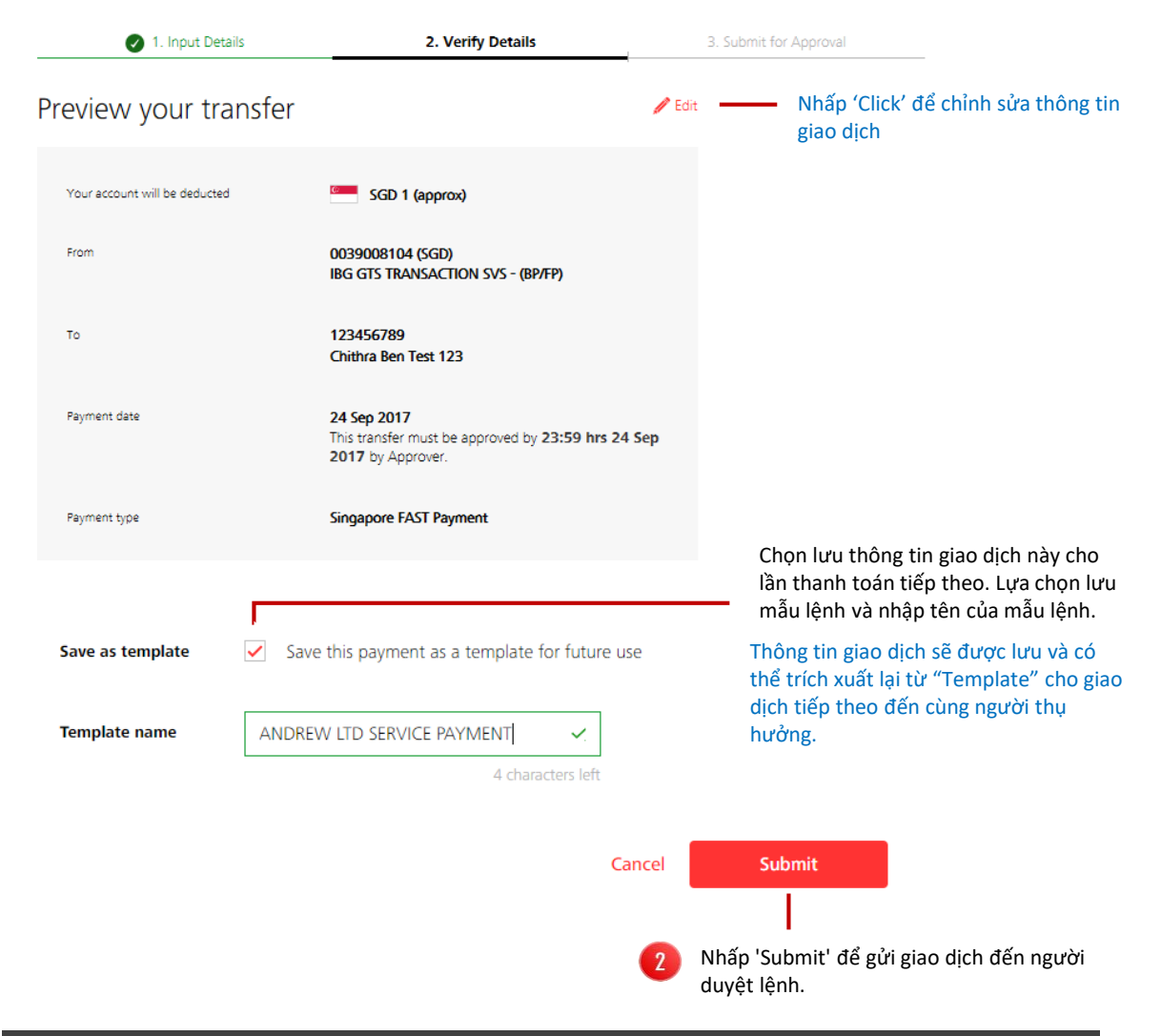

## Xác nhận

Lệnh thanh toán sẽ được gửi đến Người duyệt lệnh hoặc đến thẳng ngân hàng (nếu lệnh không cần duyệt)

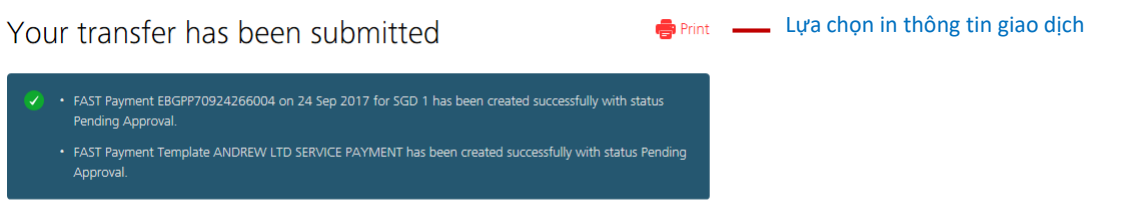

Want to be notified by SMS or Email when this transaction is approved? Set it up in Alerts and Reminders .

## **02** Chuyển tiền cho nhiều người thụ hưởng

Gửi tiền trong nước cho nhiều người thụ hưởng

| <b>Bước 1: Chuyển tiền từ</b><br>Chọn từ tài khoản cần chuyển                      |                                                                                                    |  |  |  |  |
|------------------------------------------------------------------------------------|----------------------------------------------------------------------------------------------------|--|--|--|--|
| Step 1: Payment from       Account                                                 | Lựa chọn tài khoản ngân hàng từ hộp danh sách hoặc tìm kiếm tên tài<br>khoản hoặc số tài khoản.<br>Chỉ sẵn có tài khoản tiền trong nước. Quý công ty có thể xem được số dư<br>tài khoản được lựa chọn. |  |  |  |  |
| Bước 2: Chuyển tiề<br>Lựa chọn người thụ hưởng và                                  | <b>n đến</b><br>thêm chi tiết giao dịch                                                                                                    |  |  |  |  |
| <ol> <li>Lựa chọn người thụ hưởng hiện có h</li> </ol>                             | noặc tạo người thụ hưởng mới                                                                                                    |  |  |  |  |
| Lựa chọn 1: Lựa chọn một ng                                                        | ười thụ hưởng hiện có                                                                                                    |  |  |  |  |
| Step 2: Payment to                                                                 | Dễ dàng tìm kiếm người thụ hưởng hiện có sử dụng từ khóa với<br>lộp thoại tìm kiếm động trên IDEAL                                                                                                    |  |  |  |  |
| Existing payee New payee                                                           |                                                                                                    |  |  |  |  |
| $\overline{\nabla}$ Filter by name, nickname or account numb                       | Show optional details 📎                                                                                                    |  |  |  |  |
| 2 Payroll 666 666<br>30000237089<br>HSBC BANK (VIETNAM) LTD Binh Dung<br>ng Branch | Add 79307500 LVT code payee 79307500 LVT code payee 23838431<br>ACB Leasing Company /A Chau Bank                                                                                                    |  |  |  |  |

Quý công ty có thể thêm cùng người thụ hưởng bằng cách nhấp nút '+'.

| Existing payee N             | ew payee                                                                                                    |                                                                        |                                         |                                                                                                    |
|------------------------------|----------------------------------------------------------------------------------------------------|------------------------------------------------------------------------|-----------------------------------------|----------------------------------------------------------------------------------------------------|
| Payee name                   | 35 characters left                                                                                                    | Please enter the actu<br>name of the benefic<br>regulatory requirement | ual account<br>iary, as it is a<br>ent. | 1 Nhập tên của cá nhân hoặc công ty mà<br>bạn chuyển tiền đến.                                                                       |
| Payee bank ID                | Enter Bank ID <b>or</b> Search for bank by name and ci                                                                                                    | ty/district                                                            |                                         | 2 Nhập từ đầu tiên của tên ngân hàng. Các<br>chỉ nhánh của ngân hàng này sẽ biển thị                                                 |
|                              | Type bank ID or bank name to start search                                                                                                    | C Fin                                                                  | d bank ID                               | trong hộp danh sách. Hoặc nhập mã 8<br>chữ số CITAD của ngân hàng.                                                                   |
| Payee bank account<br>number | 34 characters left                                                                                                    | Alphanumeric chara                                                     | cters only                              | Dễ dàng tìm kiếm ngân hàng hoặc chi<br>nhánh ngân hàng mà bạn đang chuyển<br>tiền đến sử dụng chức năng tìm kiếm<br>động trên IDEAL. |
| Payee category               | Others 🗸                                                                                                    |                                                                        |                                         |                                                                                                    |
| Save Payee                   | Save this payee's details for future use.                                                                                                    |                                                                        |                                         | Nhấp vào hộp thoại để lưu thông tin người thụ                                                                                        |
| Payee Nickname<br>(optional) |                                                                                                    | Use nicknames to id<br>with different accou                            | lentify payees<br>int numbers.          | hưởng mới cho những lần chuyển tiền tiếp theo.                                                                                       |
|                              | 35 characters left                                                                                                    | One will be auto-cre<br>your payee name if<br>blank.                   | eated based or<br>this is left          | Add payee                                                                                                    |
| Quý<br>của<br>có r<br>hưở    | ý công ty có lựa chọn đặt tên nickname kh<br>người thụ hưởng, trong trường hợp. ngu<br>nhiều tài khoản ngân hàng. Tên thật của n<br>ờng sẽ được sử dụng nếu bạn không chọn | iác với tên thật<br>rời thụ hưởng<br>gười thụ<br>tên nickname.         | 3                                       | Nhấp 'Add payee' để chuyển tiền cho người<br>thụ hưởng này                                                                           |

#### Lựa chọn 2a: Tạo người thụ hưởng mới

| Added payees                                        | Filter by name, nick                                    | name or account number                                                |                                                                                                    |
|-----------------------------------------------------|---------------------------------------------------------|-----------------------------------------------------------------------|----------------------------------------------------------------------------------------------------|
| Payee/Nickname:<br><b>2086VN</b><br>2086VN-NICKNAME | Bank/Bank Code:                                         | Account number:<br>4342234                                            |                                                                                                    |
| Amount (VND)                                        | Reference for payee (opti                               | onal):                                                                | 1 Nhập số tiền chuyển.                                                                                                   |
| 16 charac                                           | ters left                                               | 35 characters l                                                       | Nhấp nút 'Show optional details' sẽ mỏ<br>rộng thêm nhiều trường chuyển tiền.                                            |
| Payment details to<br>the payee bank<br>(optional)  |                                                         |                                                                       | 2 Nhập thông tin chuyển tiền<br>để cho người thụ hưởng biết<br>chi tiết giao dịch.                                       |
| Message to the<br>payee                             | Send up to <b>5 notificat</b><br>reference/invoice numb | ions to other payee or other third-partie<br>ers and payment details. | 21 Gửi thông báo cho người thụ hưởng và<br>cho chính công ty qua email hoặc fax.<br>s, incluc Dịch vụ này không thu phí. |
| (optional)                                          | Email Fax                                               |                                                                       |                                                                                                    |
| Message                                             | Email                                                   |                                                                       | 75 characters left                                                                                                    |
|                                                     |                                                         |                                                                       |                                                                                                    |
|                                                     |                                                         | 700                                                                   | 00 characters left                                                                                                    |

## Bước 3: Ngày chuyển tiền Lựa chọn ngày chuyển tiền và ưu tiên.

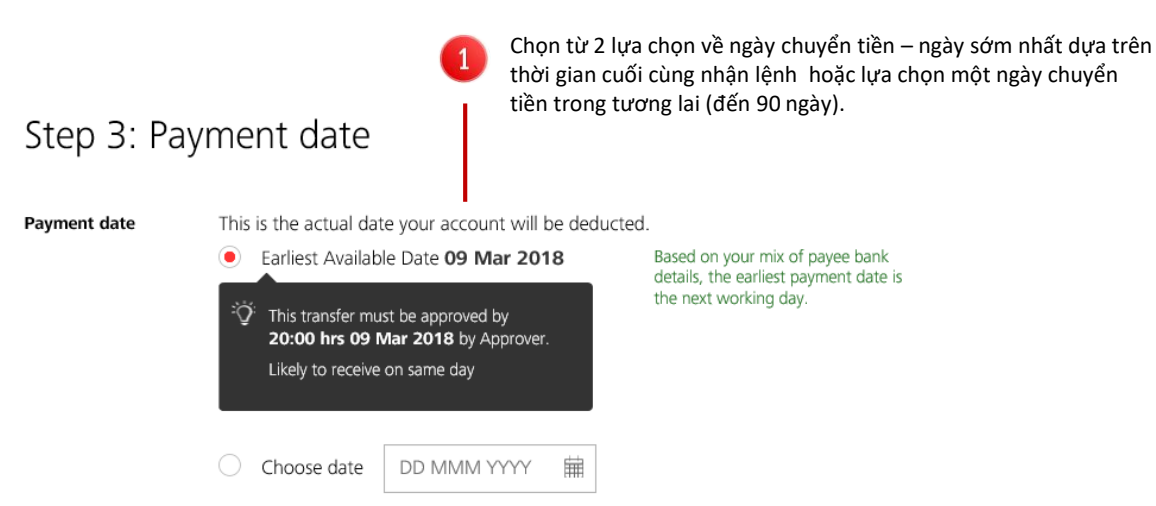

## Bước 4: Tham chiếu giao dịch

Nhập tham chiếu lô chuyển tiền để dễ dàng đối chiếu

| Step 4: Tra             | 1<br>ansaction references                                | Nhập số tham chiếu nội bộ và một mã số của lõ chuyển<br>tiền cho Quý công ty dễ dàng nhận diện giao dịch. Mã số<br>của lô chuyển tiền hiển thị ở trên sao kê tài khoản ngân<br>hàng để cho công ty dễ dàng nhận diện giao dịch. |
|-------------------------|----------------------------------------------------------|----------------------------------------------------------------------------------------------------|
| Internal reference      | Add your own reference for this bulk payment             |                                                                                                    |
| (optional):             |                                                          | We will assign a reference if this<br>field is left blank.                                                                                                    |
|                         | 35 characters left                                       |                                                                                                    |
| Batch ID<br>(optional): | Track the progress of your bulk payment using this 5-dig | it number.<br>We will assign a batch ID if this<br>field is left blank.<br>Nhấp vào nút 'Next' để xem lại thông tin giao<br>dịch                                                                                                |
|                         | Cancel Save as                                           | s draft Next                                                                                                    |
|                         | ا<br>Lưu lại để chỉnh                                    | sửa hoặc thực hiện lệnh sau đó.                                                                                                    |
|                         | Thông tin chuyển<br>lại từ Trung tâm C                   | tiền sẽ được lưu và có thể trích xuất<br>Chuyển tiền cho lần chuyển tiếp theo.                                                                                                    |

## Bước 5: Xem trước giao dịch chuyển khoản và gửi lệnh

| Make a Bu<br>Send money locally to | IK Payment                               |                                             |                        | Kiểm tra chi tiết giao dịch.                                                                                         |
|------------------------------------|------------------------------------------|---------------------------------------------|------------------------|----------------------------------------------------------------------------------------------------|
| <b>Ø</b> 1.1                       | Input Details                            | 2. Verify Details                           | 3. Submit for Approval |                                                                                                    |
| Preview bu                         | lk payment                               |                                             |                        | ✓ Edit Nhấp 'Click' để chỉnh<br>sửa thông tin giao dịch                                                              |
| From                               | 30000011689 (VND)<br>CONG TY NZSJ        |                                             |                        |                                                                                                    |
| Your account will be<br>deducted   | VND 357,357                              |                                             |                        |                                                                                                    |
| Payment date                       | 09 Mar 2018<br>This transfer must be app | roved by 20:00 hrs 09 Mar 2018 by Approver. |                        | Chọn lưu thông tin giao dịch này cho<br>lần thanh toán tiếp theo. Lựa chọn lưu<br>mẫu lênh và nhập tên của mẫu lênh. |
| Save as temp                       | late                                     | Save this payment as a te                   | mplate for future us   | e<br>Thông tin giao dịch sẽ được lưu và có                                                                           |
| Template nar                       | ne                                       |                                             |                        | the trich xuat lại từ "Template" cho giác<br>dịch tiếp theo đến cùng người thụ<br>hưởng.                             |
|                                    |                                          |                                             | 30 characters left     |                                                                                                    |
| Approve                            |                                          | Approve now and submi                       | t immediately          | Nhấp 'Submit' để gửi giao dịch đến người duyệt lệnh.                                                                 |
| OFAL                               |                                          |                                             | Cancel S               | iubmit                                                                                                    |

## Xác nhận

i

Lệnh thanh toán sẽ được gửi đến Người duyệt lệnh hoặc đến thẳng ngân hàng (nếu lệnh không cần duyệt)

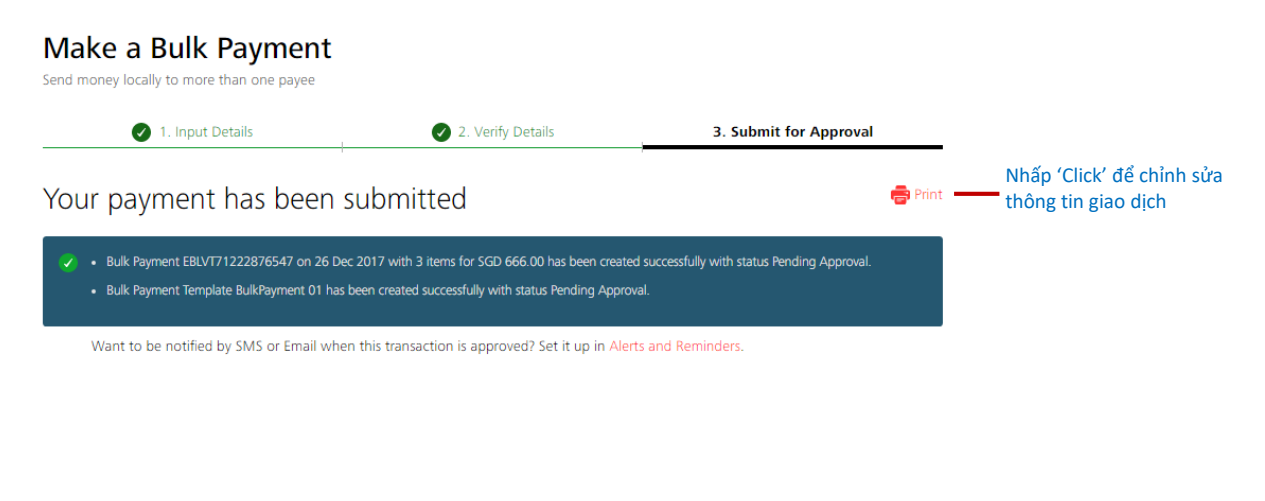

Chuyển lương cho nhân viên và lương cho nhân sự cấp quản lý cũng có thông tin và trường giao dịch tương tự.

# 03 Phê duyệt của tôi

### Xem và duyệt lệnh.

## Tổng quan

#### Tìm kiếm động và lựa chọn lọc để dễ dàng thấy được và duyệt lệnh

Pending approval (295)

#### My Approvals

By Transaction

View all (299)

View and approve items that need your approval. You may select one or more items to approve.

 $\overline{
abla}$  Filter by reference, hash value, payee name, payee number, last action, account number, amount, or file name

Partial approved (4)

|              |            | -        |   |
|--------------|------------|----------|---|
| ( <u>esv</u> | Export CSV | 👘 🖶 Prin | t |

Show additional filters 📎

Lựa chọn tải về dưới định dạng excel hoặc in giao dịch yêu cầu phê duyệt của Quý công ty.

Lựa chọn và hộp thoại tìm kiếm động cho Quý công ty dễ dàng tìm kiếm giao dịch cần phê

άç

lể xem igười

| 299 | results found   |                                                           |                                                                  |                                      | View up 1       | to 10 per                        | page 100 per page                      | duyệt                                                                   | 1                   |
|-----|-----------------|-----------------------------------------------------------|------------------------------------------------------------------|--------------------------------------|-----------------|----------------------------------|----------------------------------------|-------------------------------------------------------------------------|---------------------|
|     | Transfer Date 🍦 | Reference /                                               | From Account 🍦                                                   | Payee 🌲                              |                 | Amount 🌲                         | Last Action 👙                          | Mỗi trường có thể<br>lọc theo thứ tự bảr<br>chữ cái từ trên xuố         | đư<br>ng<br>ống     |
|     | 20 Dec 2017     | SUPPLIER<br>SG - Bulk Payment<br>(File) 838810            | IBG GTS TRANSACTION<br>SVS - (BP/FP)<br>0039008104<br>SGD        | 2 payees<br>View details             |                 | SGD<br>2.00                      | TANAG<br>DJOWORSKY PETER<br>Create     | dưới hoặc từ dưới<br>trên.<br>Nhấp 'View details<br>thông tin tóm tắt v | lên<br>s' đ<br>về r |
|     | 19 Dec 2017     | SUPPLIER<br>SG - Bulk Payment<br>(File) 895574            | IBG GTS TRANSACTION<br>SVS - (BP/FP)<br>0039008104               | 2 payees<br>View details             |                 | SGD<br>2.00                      | TANAG<br>DJOWORSKY PETER<br>Create     | thụ hưởng.                                                              |                     |
|     | 18 Dec 2017     | EBOTT71218710178<br>SG - Telegraphic Transfer<br>102731   | SGD<br>IBG GTS TRANSACTION<br>SVS - (BP/FP)<br>0039008104<br>SGD | ABC Scenario<br>any<br>0090920000    | 2 payee details | yee name, accour<br>ayee Name \$ | nt number, amount<br>Account Number \$ | Amount \$                                                               | ×                   |
|     | 14 Dec 2017     | EBACT71214610279<br>SG - Account Transfer<br>578747       | IBG GTS TRANSACTION<br>SVS - (BP/FP)<br>0039008104<br>SGD        | CMLIVE<br>0010651382                 | 1 Bi            | ENENAME1                         | 1041234538<br>2071234520               | 1.00                                                                    | _                   |
|     | 11 Dec 2017     | IDEALLVTESTACT21<br>Partner Bank Payment<br>(File) 574573 | DBS BANK-GLOBAL TR<br>ANSACTION SERVICE<br>8008326646<br>MYR     | Peter Tam Tin Khy<br>n<br>7060231445 | ue              | MYR<br>1.00                      | ESLINA KHIN Create                     |                                                                         |                     |
|     | 11 Dec 2017     | Wrong Acct No test<br>Partner Bank Payment<br>220655      | DBS VICKERS SECURITI<br>ES (THAILAND) C<br>0384035002<br>THB     | Wrong Acct<br>49313302               |                 | THB<br>1.00                      | ESLINA KHIN Create                     |                                                                         |                     |

### **Tìm kiếm giao dịch** Tìm kiếm đông với lưa chon loc

#### A. Tìm kiếm động

Tìm từ khóa – Tên người thụ hưởng, tên tài khoản, số tài khoản, số tiền, tham chiếu hoặc tên file (đối với giao dịch được tải lên dưới dạng file). Phê duyệt một phần: Giao dịch yêu cầu thêm người 2 Lựa chọn để thấy tất cả, đặc biệt phê duyệt hoặc chờ phê duyệt. phê duyệt giao dịch. Chờ phê duyệt: Giao dịch chưa được phê duyệt. View all (299) Partial approved (4) Pending approval (295) andrew Show additional filters 2 results found View up to 10 per page 100 per page Transfer Date 👙 Reference / 👙 From Account 👙 Payee 🌲 Amount 👙 Last Action 👙 Type / Hash Value IBG GTS TRANSACTION ANDREW 11 20 Oct 2017 abc-inv123 EUR TANAG 1.00 DJOWORSKY PETER Create SG - Telegraphic Transfer SVS - (BP/FP) GB82WEST1234569 0039008104 8765421 401394 SGD

#### B. Các Lựa Chọn Tìm Kiếm Bổ Sung

Công ty có thể lọc chức năng tìm kiếm khi chọn một hoặc nhiều lựa chọn trong số 5 lựa chọn được cài sẵn

| Filter by reference, hash     | n value, payee name, payee number, last action, account number, amount, or file name | Hide additional filters 🙊                                     |
|-------------------------------|--------------------------------------------------------------------------------------|---------------------------------------------------------------|
| Organisation                  | DBS SINGAPORE-GLOBAL TRANSACTION SERVICES - DO NOT PROCEED                           | 1 Nhấp 'Show additional filters'.                             |
| Transfer date                 | 25 Sep 2017 曲 to 24 Mar 2018 曲                                                       | 2 Lựa chọn từ hộp danh sách.                                  |
| Payment type<br>Delivery mode | Show all                                                                             | Nhấp 'Search' để hiện thị giao dịch cần phê duyệt sau khi đưa |
| Account                       | Show all                                                                             | ra lựa chọn tìm kiếm.<br>Search                               |

#### Filters

| a.       | Tổ chức:                               | Hiện thị giao dịch theo Công ty. Giao dịch này áp dụng nếu Quý công ty phê duyệt chuyển                                                       |
|----------|----------------------------------------|----------------------------------------------------------------------------------------------------|
| b.       | Ngày chuyển khoản:                     | Hiện thị giao dịch theo lựa chọn ngày chuyển tiền. Ngày chuyển khoản trong vòng 3 tháng                                                       |
| c.       | Loại giao dịch:                        | tính từ thời điệm hiện tại được hiện thị mặc dịnh.<br>Hiển thị giao dịch theo loại giao dịch. Thấy 5 loại hình giao dịch dưới đây.            |
| d.<br>e. | Phương thức chuyển tiền:<br>Tài khoản: | Hiển thị giao dịch được tạo ra sử dụng màn hình IDEAL hoặc thông qua một file được tải lên<br>Hiển thị giao dịch theo số tài khoản ngân hàng. |

Chuyển khoản nội bộ: Chuyển tiền giữa các tài khoản trong cùng ngân hàng DBS trong nước. Chuyển khoản cùng ngân hàng: Chuyển tiền cho người thụ hưởng có cùng tài khoản ngân hàng DBS trong nước.

**Chuyển khoản giá trị cao:** Chuyển tiền cho người thụ hưởng cho ngân hàng trong nước khác với số tiền lớn hơn 500 triệu đồng hoặc Quý công ty lựa chọn chuyển tiền ưu tiên.

**Chuyển khoản giá trị thấp:** Chuyển tiền cho người thụ hưởng đến ngân hàng trong nước khác với số tiền nhỏ hơn 500 triệu đồng.

Chuyển khoản quốc tế: Chuyển tiền cho người thụ hưởng ở nước ngoài.

## Duyệt giao dịch

### Duyệt một hoặc nhiều giao dịch với một cú nhấp chuột

| 11 Dec 2017   | Wrong Acct No test<br>Partner Bank Payment<br>220655           | DBS VICKERS SECURITIE<br>S (THAILAND) C<br>0384035002<br>THB                   | Wrong Acct<br>49313302                  | THB<br>1.00 | ESLINA KHIN Create |
|---------------|----------------------------------------------------------------|--------------------------------------------------------------------------------|-----------------------------------------|-------------|--------------------|
| 11 Dec 2017   | TEST USD PAYROLL<br>SG - Telegraphic Transfer<br>(File) 780150 | GLOBAL TRANSACTION<br>SERVICES - DO NOT PR<br>OCEED<br>0003000613011022<br>USD | ARVIND KUMAR PAT<br>HAK<br>156901075059 | USD<br>0.10 | KAREN LIM Create   |
| ✓ 11 Dec 2017 | TEST USD PAYROLL<br>SG - Telegraphic Transfer<br>(File) 138116 | GLOBAL TRANSACTION<br>SERVICES - DO NOT PR<br>OCEED<br>0003000613011022<br>USD | MOSCO RENGASAM<br>Y<br>494202020502548  | USD<br>0.10 | KAREN LIM Create   |
| 11 Dec 2017   | TEST USD PAYROLL<br>SG - Telegraphic Transfer<br>(File) 903537 | GLOBAL TRANSACTION<br>SERVICES - DO NOT PR<br>OCEED<br>0003000613011022<br>USD | GUM JA NAW<br>060107060043717<br>01     | USD<br>0.10 | KAREN LIM Create   |

Nhấp một hoặc nhiều giao dịch cần duyệt. Hoặc nhấp vào hộp thoại bên cạnh 'Transfer Date' để lựa chọn giao dịch trên màn hình.

1

2

Reject

| A | b | or | ov | e | Pa  | vr  | ne | nt |  |
|---|---|----|----|---|-----|-----|----|----|--|
|   | М |    | •• | C | ·ч. | y ' |    |    |  |

Review the payment you wish to approve

#### Summary

| GLOBAL TRANSACTION SERVICE | S - DO NOT PROCEED-0003000613 | 011022 -USD (as at 23:18 SGT) |                       |
|----------------------------|-------------------------------|-------------------------------|-----------------------|
| You                        | You                           | You are collecting 0.00 USD   | Total                 |
| have 10.04 USD             | need 0.30 USD                 |                               | transactions <b>3</b> |

hoặc nhiều giao dịch bằng một cú nhấp chuột.

Nhấp 'Approve' để duyệt một

Ảnh chụp số dư tài khoản và số tiền chuyển sẽ được rút từ tài khoản ngân hàng.

#### Payment Information

| ✓ Transfer Date ♦ | Reference /<br>Type /<br>(Source)             | From Account                                                                   | Payee                                   | Hash Value | Approval Amount |
|-------------------|-----------------------------------------------|--------------------------------------------------------------------------------|-----------------------------------------|------------|-----------------|
| ✓ 11 Dec 2017     | TEST USD PAYROLL<br>SG - Telegraphic Transfer | GLOBAL TRANSACTIO<br>N SERVICES - DO NOT<br>PROCEED<br>0003000613011022        | GUM JA NAW<br>060107060043717<br>01     | 903537     | USD<br>0.10     |
| ✓ 11 Dec 2017     | TEST USD PAYROLL<br>SG - Telegraphic Transfer | GLOBAL TRANSACTIO<br>N SERVICES - DO NOT<br>PROCEED<br>0003000613011022<br>USD | ARVIND KUMAR PA<br>THAK<br>156901075059 | 780150     | USD<br>0.10     |

#### Approve

| ① Send Challenge to your registered smartphone                                    |                                        |
|-----------------------------------------------------------------------------------|----------------------------------------|
| Get Challenge via SMS                                                             | 8 Nhập 'Response' và nhấp<br>'Approve' |
| 2 Enter the Challenge into either of these security tokens to generate a Response | 2 lựa chọn để lấy được phản            |
| Digital Token 👔 👻 Security Device 🗊 🖬 👻<br>Instructions                           | hồi của lệnh phê duyệt giao<br>dịch:   |
| 3 Enter Response                                                                  | a. Tin nhắn đến điện thoại             |
|                                                                                   | di động.                               |
|                                                                                   | b. Mã số trên ứng dụng điện            |
|                                                                                   | thoại hoặc thiết bị bảo                |

Cancel Approve

mật.

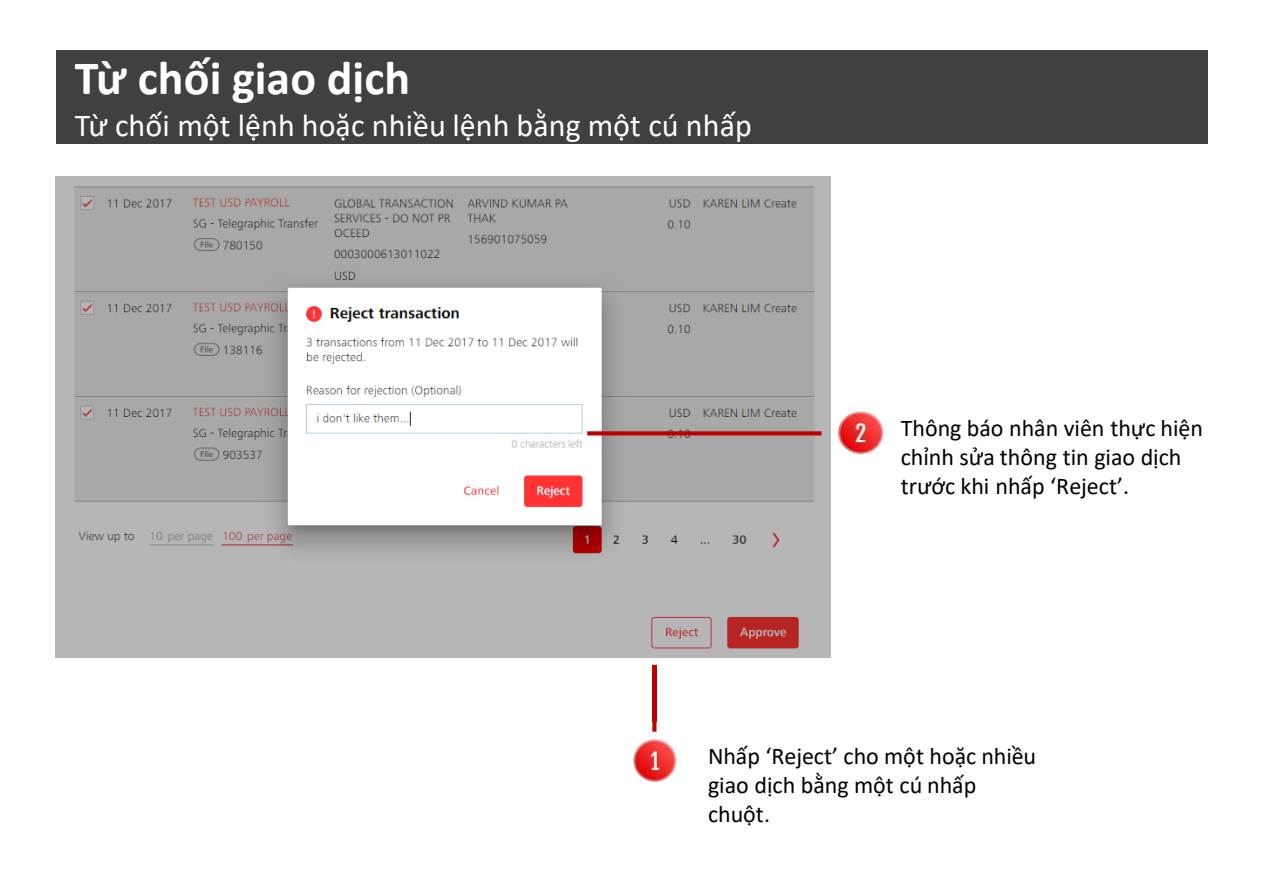

## 04 Dịch vụ dữ liệu

Gửi tập tin dữ liệu về lệnh thanh toán bằng bất cứ đơn vị tiền tệ , chuyển đi trong nội địa hoặc quốc tế. Hoặc gửi yêu cầu thanh toán lương cho nhân viên theo danh sách.

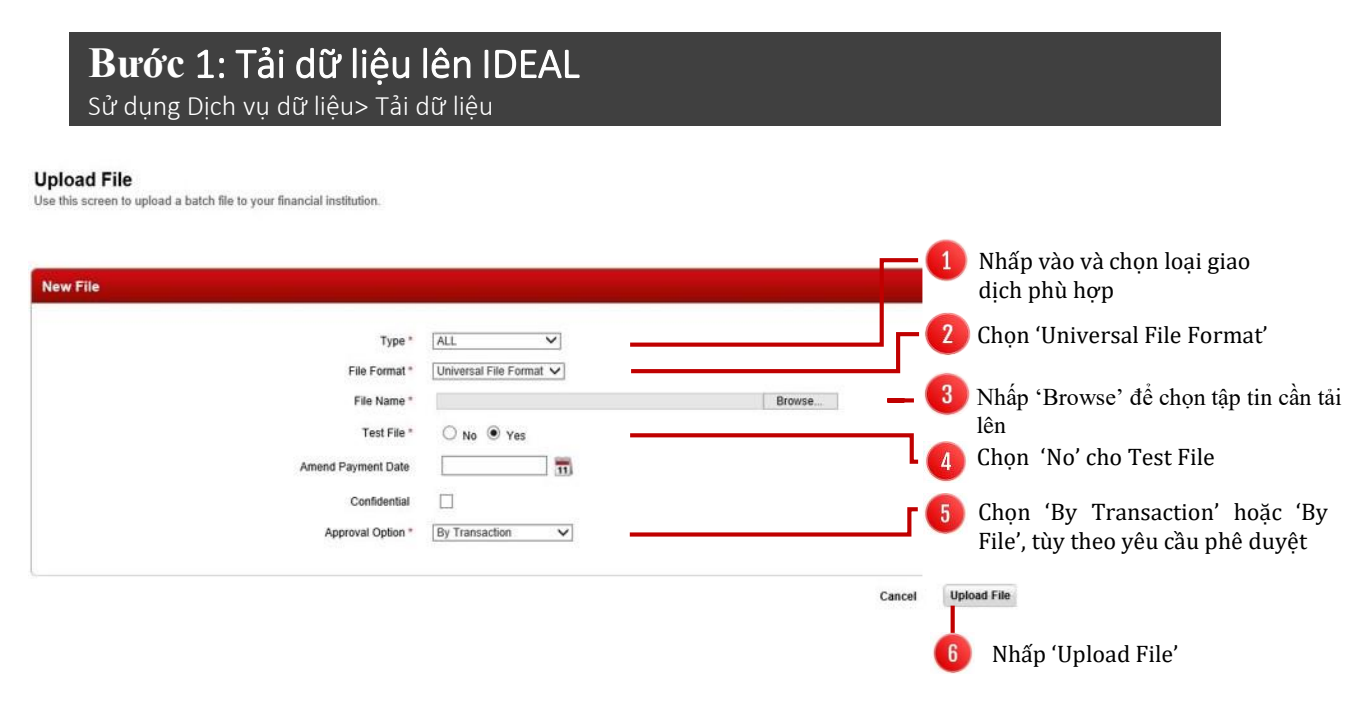

Lệnh thanh toán sẽ được chuyển đến cho Người phê duyệt để duyệt. Trạng thái giao dịch sẽ là 'Pending Approval'.

| Mana | Manage Files List |                            |                                   |            |                          |           |             |              |                               |
|------|-------------------|----------------------------|-----------------------------------|------------|--------------------------|-----------|-------------|--------------|-------------------------------|
|      | Upload<br>Date    | File Name                  | Organisation                      | Type 🖯     | File Format              | Test File | Total Items | File<br>Hash | Status 🕧                      |
|      | 16-Apr-2018       | Payment UFF IDEAL B7       | DBS VIETNAM - VN IDE<br>AL GTS-LV | Remittance | Universal File<br>Format | No        | 1           | 143231       | Pending<br>Bank<br>Processing |
|      | 16-Apr-2018       | Payment UFF IDEAL_B6       | DBS VIETNAM - VN IDE<br>AL GTS-LV | Remittance | Universal File<br>Format | No        | 1           | 133300       | Pending<br>Bank<br>Processing |
|      | 15-Apr-2018       | Payment batch 5963 VG4.txt | DBS VIETNAM - VN IDE<br>AL GTS-LV | ALL        | Universal File<br>Format | No        | 9           | 120511       | Pending<br>Approval           |

## Disclaimer

Tài liệu này được công bố bởi Ngân hàng DBS Bank Ltd – Chi nhánh TP Hồ Chí Minh ("DBS HCM") dành cho khách hàng sử dụng DBS IDEAL và chỉ nhằm mục đích cung cấp thông tin.

Thông tin trong tài liệu này là tài sản của DBS HCM và được bảo vệ bởi luật sở hữu trí tuệ có liên quan. Nghiêm cấm mọi hình thức sao chép, trao đổi, lưu thông, xuất bản, phát thanh, lưu hành, sửa chữa, phổ biến hoặc khai thác thương mại đối với thông tin này.

DBS HCM không chấp nhận bất cứ trách nhiệm pháp lý liên quan đến mất mát hoặc thiệt hại dưới mọi hình thức nào (bao gồm tổn thất trực tiếp, đặc biệt, gián tiếp, cố ý hoặc vô ý) phát sinh từ hoặc liên quan đến việc dựa trên hoặc/và sử dụng thông tin của Cẩm nang sử dụng.

DBS HCM bảo lưu quyền được sửa chữa thông tin trong tài liệu này.

© 2018 Ngân hàng DBS Bank Ltd. Bảo lưu mọi quyền.